## ▶▶▶ 9. เมนูกำหนดรหัสบัญชีรวมสินค้า

หมายถึง การกำหนดรหัสบัญชีของรหัสสินค้ารายตัว ซึ่งจะใช้ในกรณีที่สินค้า ทุกตัวใช้รหัสบัญชีเหมือนกัน ทั้งนี้เพื่อเป็นการประหยัดเวลาในการกำหนดผังบัญชี และจะช่วยให้การทำงานเร็วขึ้น ซึ่งหลังจากจัดเก็บข้อมูลแล้วใน **เมนูกำหนดรหัสสินค้า** Tab Account จะแสดงรหัสบัญชีให้อัตโนมัติตามที่กำหนด

## ขั้นตอนการบันทึก

## ส่วนข้อมูลสินค้า

ให้เลือกช่วงข้อมูลรหัสสินค้าที่ต้องการกำหนดรหัสผังบัญชี ด้วยการระบุ
 เงื่อนไขต่อไปนี้

| รหัสสินค้า       | ให้เลือกรหัสสินค้า ที่ต้องการนำมากำหนด    |
|------------------|-------------------------------------------|
|                  | รหัสบัญชีรวม                              |
| รหัสประเภทสินค้า | ให้เลือกประเภทสินค้า เพื่อกรองข้อมูลเฉพาะ |
|                  | ประเภทสินค้าที่ต้องการ ซึ่งโปรแกรมจะแสดง  |
|                  | รายการสินค้าตามประเภทสินค้าที่ระบุไว้     |
| รหัสกลุ่มสินค้า  | ให้เลือกกลุ่มสินค้า เพื่อกรองข้อมูลเฉพาะ  |
|                  | กลุ่มสินค้าที่ต้องการ ซึ่งโปรแกรมจะแสดง   |
|                  | รายการสินค้าตามกลุ่มสินค้าที่ระบุไว้      |
| 2                | erer diasa.                               |

- ♦ กรณีที่ต้องการให้รหัสผังบัญชีที่กำหนด มีผลต่อข้อมูลรหัสผังบัญชีเดิม ที่เคยกำหนดไว้ ให้ Click เลือกที่ "มีผลต่อรายการที่เคยกำหนด"

## ส่วนข้อมูลผังบัญชี

4

- ให้ทำการกำหนดรหัสผังบัญชี ที่ต้องการผูกกับรหัสสินค้า เพื่อใช้ในการบันทึก บัญชีและผ่านรายการ (Posting)บันทึกบัญชีจากระบบอื่น ไปยังระบบบัญชี แยกประเภท (General Ledger) ซึ่งสามารถกำหนดรหัสผังบัญชีได้หลายลำดับ
- จากนั้นให้ Click ปุ่ม Save เพื่อจัดเก็บข้อมูลโปรแกรมจะแสดงรหัสผังบัญชี
   ในรหัสสินค้ารายตัวให้อัตโนมัติ

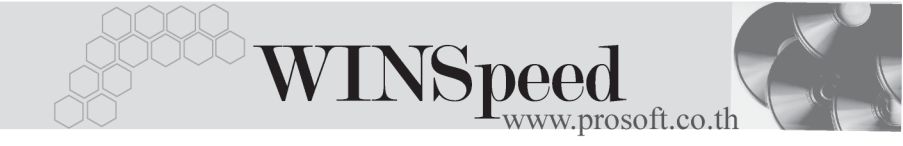

ถ้าใช้การกำหนดรหัสบัญชีรวมสินค้า ไม่ต้องกำหนดผังบัญชีใน เมนูกำหนด
 รหัสสินค้า Tab Account แต่ถ้าเคยกำหนดไว้แล้วภายหลังต้องการเปลี่ยน
 สามารถทำได้โดยการ Click ที่ มีผลต่อรายการที่เคยกำหนด โปรแกรมจะ
 Update ผังบัญชีตัวใหม่ให้

|   |          |         |           |             |        |     |       |     |      | Ψ.      |      |
|---|----------|---------|-----------|-------------|--------|-----|-------|-----|------|---------|------|
|   | ລ 2      | ~       | ຈາ        | ~ 0         | / ~    | a   | ~     | a   | ~    | ~       |      |
| - | สมคา     | ทกตาจ   | า ~   ศ - | ግጽጸዋና       | 1,9917 | าเส | ത്രവ  | ୭୧୮ | ากา  | 19/1.99 | หาเด |
|   | 011/01/1 | 1111110 |           | 1 1 1 0 1 1 | ипр    | ~ ~ | 1 9 9 |     | 011N | 0111    |      |

| 🏹 กำนนครนัสบัญชีรวมสินค้า                                             |                                                                    |                  |                   |                        | _ 🗆 🗙      |  |  |  |  |
|-----------------------------------------------------------------------|--------------------------------------------------------------------|------------------|-------------------|------------------------|------------|--|--|--|--|
| <u>สินค้า</u>                                                         |                                                                    |                  |                   |                        |            |  |  |  |  |
| จากรรัสสินค้า 001<br>จากรรัสประเภทสินค้า (CT<br>จากรรัสกลุ่มสินค้า MU | <ul> <li>✓ ถึง RM-C</li> <li>✓ ถึง SV</li> <li>✓ ถึง MU</li> </ul> | 5-GY00001 💌      | 🚽 🔽 มีผลกับรายก   | ารที่เคยกำหนด          |            |  |  |  |  |
| No. รหัสสินค้า                                                        |                                                                    | ชื่อสิ           | ในค้า             |                        | <b>▲</b>   |  |  |  |  |
| <u>    1    001                          </u>                         | เครื่องโทรศัพท์                                                    | 5 4 B            |                   |                        |            |  |  |  |  |
| 2 CT-CL-PV00001 นายาทำความสะอาดเครื่อง โปรแวด โลชันเร็ก               |                                                                    |                  |                   |                        |            |  |  |  |  |
| 3 CT-CL-PV00002 น้ำยาทำความสะอาดเครื่องไปรแวดไลชั่นไหญ่               |                                                                    |                  |                   |                        |            |  |  |  |  |
| 5 EG.CT.PC00001                                                       | หาพมก<br>พอตรมพิวเตรร์สำหรับใช้ในเ                                 | line i           |                   |                        |            |  |  |  |  |
| 6 FG-CT-PC0002                                                        | ฐพทสมพรงพลร สากรบะอะหบาด<br>พอตระเพ็กเพรร์สำหรังได้ใจเส่งบัวระบ    |                  |                   |                        |            |  |  |  |  |
| 3 7- 3-                                                               |                                                                    |                  |                   |                        |            |  |  |  |  |
|                                                                       |                                                                    |                  |                   |                        |            |  |  |  |  |
| <u>រ័ណ្ឌី</u>                                                         |                                                                    |                  |                   |                        |            |  |  |  |  |
| No. รหัสบัญชีเดบิต ชื่อบัญชีเดบิต                                     | รทัฟบัญชีเครดิต :                                                  | ช้อบัญชีเครดิต ร | หัสบัญชีต้นทุนขาย | รทัสบัญชีสินค้าคงเหลือ | รทัสบัญ! 🔺 |  |  |  |  |
| <u>1</u> 510001 ซึลสินค้า                                             | 410001 ขายเชื่อ                                                    |                  |                   |                        |            |  |  |  |  |
| 2                                                                     | 410002 ชายสต                                                       |                  |                   |                        |            |  |  |  |  |
| 3                                                                     |                                                                    |                  |                   |                        |            |  |  |  |  |
| 5                                                                     |                                                                    |                  |                   |                        |            |  |  |  |  |
|                                                                       |                                                                    |                  |                   |                        |            |  |  |  |  |
|                                                                       |                                                                    |                  |                   |                        |            |  |  |  |  |
|                                                                       |                                                                    |                  |                   |                        |            |  |  |  |  |
| 🗅 New 📕 Save 🗍 Close                                                  |                                                                    |                  |                   |                        |            |  |  |  |  |

🕈 ตัวอย่างการกำหนดรหัสบัญชีรวมสินค้า

4